#### DEPARTMENT OF HEALTH

# **Adding Immunizations Using Inventory**

#### MIIC USER GUIDANCE TRAINING RESOURCE

The following guide describes how to add immunizations into a client's record in the Minnesota Immunization Information Connection (MIIC) if your organization uses MIIC to track vaccine inventory (vaccine doses on hand). Information about entering client comments is also included in this guide.

#### Contents

| Ac | Iding Immunizations Using Inventory | 1 |
|----|-------------------------------------|---|
|    | Getting started                     | 1 |
|    | Adding immunizations                | 1 |
|    | Editing immunizations               | 3 |
|    | Entering client comments            | 4 |
|    | MIC help                            | 5 |
|    |                                     |   |

### **Getting started**

- 1. Log into MIIC using your organization code, username, and password.
- 2. From the left-side menu in MIIC, select "manage immunizations."

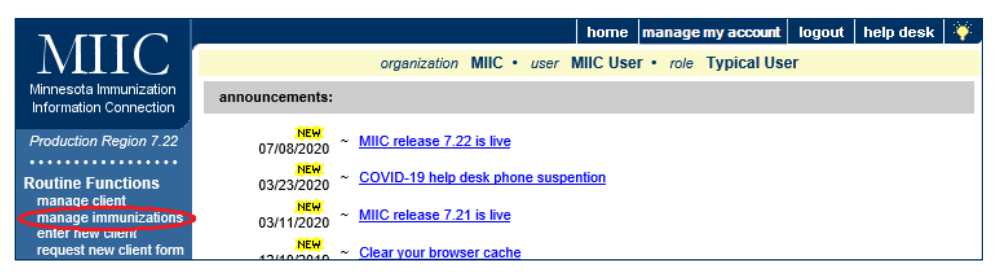

**3.** Search and select for your client's record in the client search criteria. Please refer to <u>Client Search</u> <u>and Printing Immunization Records</u> (www.health.state.mn.us/people/immunize/miic/train/clientsearch.html) for more information on

searching for clients in MIIC.

# **Adding immunizations**

1. The client profile screen should now be open. Select "Add Immunization."

| N ITTO                                      | _          |                       |             |                | home     | Manage My Account  | t logout help d   | lesk 🏹          |
|---------------------------------------------|------------|-----------------------|-------------|----------------|----------|--------------------|-------------------|-----------------|
| MIL                                         |            | ٥                     | rganization | MIIC • user    | MIIC Use | r • role Typical U | ser               |                 |
| Minnesota Immunization                      |            |                       |             |                |          |                    |                   |                 |
| Information Connection                      | Client Inf | ormation              |             |                |          |                    | MIIC ID:          | 10671819        |
| Production Region 7.22                      | Client Nam | e (First - MI - Last) |             | DOB            | Gender   | Mother's Maiden    | Tracking Schedule | Chart<br>Number |
| Routine Functions                           | MICKEY K.  | MOUSE                 |             | 12/30/1993     | F        |                    | ACIP              |                 |
| manage client                               | Address    |                       |             |                |          |                    |                   |                 |
| enter new client<br>request new client form | Comments   |                       |             |                |          |                    |                   | •               |
| Client Follow-Up<br>create follow-up        | History    |                       |             | Add Immunizati | on Edi   | t Client Reports   | Print Print C     | onfidential     |

2. The middle section labeled "Active immunization inventory on: [date]" is a listing of all the active vaccines that you currently have in your organization's inventory.

| N GTT C                                          |                                      |                    |           | hor                 | ne man      | age my account  | logout help       | o desk   🌂 | ۴.       |
|--------------------------------------------------|--------------------------------------|--------------------|-----------|---------------------|-------------|-----------------|-------------------|------------|----------|
| MIIC                                             |                                      | organizatio        | n MIIC    | • user MIIC         | User • /    | ole Typical Us  | er                |            |          |
| Minnesota Immunization<br>Information Connection | Client Informati                     | on                 |           |                     |             |                 |                   |            |          |
| Production Region 7.22                           | Client Name (First<br>MICKEY K. MOUS | - MI - Last)<br>E  |           | DOB<br>12/30/1993   | Gender<br>F | Mother's Maid   | en Tracking<br>AC | Schedule   | Chart #  |
| Routine Functions                                | Address                              |                    |           |                     |             |                 |                   |            |          |
| manage immunizations                             | Comments {1 of 3                     | 02/06/2004 Medica  | l exempt  | ion: DTaP           |             |                 |                   |            | <u>,</u> |
| request new client form                          | Active immuniz                       | ation inventory or | n : 07/21 | 1/2020              |             |                 | ОК                | Can        | cel      |
| create follow-up                                 |                                      | Unselect All       | Defa      | ults for new im     | nunizatio   | ons             |                   |            |          |
| manage follow-up<br>Assessment Reports           | Immunization                         | New Hist #         |           | Organization        | Site Gop    | pher Clinic     |                   | ~          |          |
| create assessment<br>manage assessment           | НерВ                                 |                    |           | Ordering Aut        | nority Unk  | known           |                   | ~          |          |
| Lists                                            | Hib                                  |                    |           | Administere         | d By Unk    | nown            |                   | ~          |          |
| add client to list<br>manage list                | Smallpox                             |                    |           | Date Adminis        | tered       |                 | Activate Ex       | pired      |          |
| Data Submission                                  |                                      | $\sim$             |           | Visit Eligibility S | tatus Unk   | nown/Not determ | ined 🗸            |            |          |

- 3. Check the box(es) for the administered immunization(s) you want to add under the "New" column. Multiple immunizations can be added at once. For example:
  - If a dose of a non-combination vaccine has been given, such as Influenza, place a check mark in the box next to the antigen.
  - If a combination vaccine has been given, check only one of the individual antigens from that combination. For example, to add a Twinrix immunization, instead of checking both Hepatitis A and Hepatitis B, only select one.
- 4. Once you have checked the administered immunizations, click "OK" to add additional information.

| New Immun       | New Immunizations (3) |   |                                                                                                    |      |           |                   |                          |
|-----------------|-----------------------|---|----------------------------------------------------------------------------------------------------|------|-----------|-------------------|--------------------------|
| A Date Provided | 06/23/2020            | ę | rdering Authority                                                                                                    | Unkr | iown      | ~                 |                          |
| Immunization    | Prade Name-Lot        |   | Real Manual Providence of Providence of Prov |      | Body Site | Route             | Dose Eligibility Status  |
| НерВ            |                       | ~ | Unknown                                                                                                    | ~    | <b>~</b>  | intramuscular 🗸   | Unknown/Not determined V |
| Hib             |                       | ~ | Unknown                                                                                                    | ~    | ×         | intramuscular 🗸   | Unknown/Not determined   |
| Smallpox        |                       | ~ | Unknown                                                                                                    | ~    | ×         | multiple punct  V | Unknown/Not determined V |
|                 |                       |   |                                                                                                    |      |           |                   | OK Cancel                |

- a. **Date provided**: This will default to today's date. Change the date if the doses were administered on a different day. The date format is MMDDYYYY (two-digit month, two-digit day, and four-digit year). MIIC automatically enters the slashes.
- b. **Ordering authority**: Choose from the drop-down list. "Unknown" is the default choice.
- c. Trade name-lot:
  - Choose from the drop-down list. Verify you picked the right trade name and lot number.

Note: If the lot number is not in your drop-down list, this vaccine may not be in your MIIC inventory. Refer to <u>Managing Vaccine Inventory</u>: <u>MIIC User Guidance and Training Resources</u> (www.health.state.mn.us/people/immunize/miic/train/manageinv.html) for more information.

- For combination vaccines, MIIC will use the trade name you choose to automatically add all included antigens to the record.
- If you have both public and private stock, you want to be especially sure you choose the correct lot number.

d. **Administered by, body site, route, and dose eligibility status** are all optional fields that we encourage you to fill in if they are known.

Note: Clinics that want to use MIIC's MnVFC Reports feature to help them complete their Minnesota Vaccines for Children (MnVFC) Program Annual Report of Immunized Pediatric Patients must enter dose eligibility status. Refer to <u>Vaccine Ordering and Management in MIIC</u> (www.health.state.mn.us/people/immunize/miic/managevax/index.html) for more information.

5. Select "OK" to enter the immunization(s) and return to the client immunization history screen.

# **Editing immunizations**

- 1. Verify that you correctly added the client's immunization(s).
- 2. If any information is incorrect, go to the "Edit" column. Select the pencil icon next to the immunization you want to correct.

| N ITTO                                     |                  |                   |           | ho           | ne Manag       | e My Accou   | nt logo    | uth   | elp desk   | ¥       |
|--------------------------------------------|------------------|-------------------|-----------|--------------|----------------|--------------|------------|-------|------------|---------|
| MIL                                        |                  | organizati        | on MIIC . | user MIIC    | User • role    | Typical      | User       |       |            |         |
| linnesota Immunization                     |                  |                   |           |              |                |              |            |       |            |         |
| nformation Connection                      | Client Inform    | ation             |           |              |                |              |            | MIR   | D ID: 1067 | 1819    |
| roduction Region 7.22                      | Client Name (Fir | st - MI - Last)   | DOE       | 3 Gende      | er Mother's    | Maiden Tra   | acking Sch | edule | Chart Nu   | mber    |
|                                            | MICKEY K. MOU    | SE                | 12/30/1   | 993 F        |                |              | ACIP       |       |            |         |
| outine Functions<br>manage client          | Address          |                   |           |              |                |              |            |       |            |         |
| manage immunizations<br>enter new client   | Comments         |                   | {1 of 3}  | 02/06/2004 ~ | Medical exer   | nption: DTaP | •          |       |            |         |
| request new client form<br>lient Follow-Up | History          |                   | Add Immun | ization      | Edit Client    | Reports      | Print      | Print | Confident  | tial    |
| create follow-up<br>manage follow-up       | Vaccine Group    | Date Administered | Series    | Va           | iccine (Trad   | e Name]      | Do         | sc Ow | med? His   | t? Edit |
| ssessment Reports                          | DTP/aP           | 02/01/1994        |           | DTaP,5 per   | lussis antiger | 15 [DAPTAC   | EL ®]      |       | Ye         | s 🛷     |
| manage assessment                          |                  | 04/01/1994        | 1 of 5    | DTaP,5 per   | lussis antiger | 15 [DAPTAC   | EL ®]      |       | Ye         | s 🛷     |
| ists<br>add client to list                 |                  | 06/01/1994        | 2 of 5    | DTAP         | /Polio/Hep B   | [Pediarix ®] |            |       | Ye         | s 🛷     |
| manage list                                |                  | 08/01/1994        | 3 of 5    | DTaP,5 per   | lussis antiger | ns (DAPTAC   | EL ®]      |       | Ye         | s 🛷     |
| exchange data                              |                  | 01/01/1995        | 4 of 5    | DTaP,5 per   | lussis antiger | IS [DAPTAC   | EL ®]      |       | Ye         | s 🛷     |
| upload file<br>check status                |                  | 06/01/1995        |           | DTaP,5 per   | lussis antiger | ns (DAPTAC   | EL ®]      |       | Ye         | s 🚿     |
| template download<br>accine Usage          |                  | 08/10/2014        |           | DTaP,5 per   | lussis antiger | ns [DAPTAC   | EL ®]      |       | No Ye      | s 🛷     |
| request mnvfc reports                      | НерВ             | 06/01/1994        | 1 of 3    | DTAP         | /Polio/Hep B   | [Pediarix ®] |            |       | Ye         | s 🛷     |
| request vaccines given<br>request vaccine  |                  | 09/15/2018        | 2 of 3    | HepB         | , unspecified  | formulation  |            |       | Ye         | s 🛷     |
| summary<br>Iventory                        |                  | 01/15/2019        | 3 of 3    | HepB         | unspecified    | formulation  |            |       | Ye         | s 🏒     |
| manage inventory                           |                  | 06/30/2020        |           |              | epB-Hib [Cor   | nvax 🐑       | F          | ull   |            | $\odot$ |
|                                            | Hib              | 04/01/2014        |           | Hit          | -OMP [Pedv     | axHIB ®]     |            |       | No Ye      | s 🛷     |

3. The edit screen should now appear.

|                                                          |                                                        |                                   | home ma        | nage my account                                                                                                    | logout help desk          | ¥       |  |  |  |
|----------------------------------------------------------|--------------------------------------------------------|-----------------------------------|----------------|----------------------------------------------------------------------------------------------------|---------------------------|---------|--|--|--|
| MIIC I                                                   | organi                                                 | ration MIIC • user                | MIIC User •    | role Typical Use                                                                                                    | r                         |         |  |  |  |
| Innesota Immunization<br>Information Connection          | Client Information                                     |                                   |                |                                                                                                    |                           |         |  |  |  |
| roduction Region 7.22                                    | Client Name (First - MI - Last)<br>MICKEY K. MOUSE     | DOB<br>12/30/19                   | Gender<br>93 F | Mother's Maiden                                                                                                    | Tracking Schedule<br>ACIP | Chart # |  |  |  |
| utine Functions                                          | Address                                                |                                   |                |                                                                                                    |                           |         |  |  |  |
| equest new client form                                   | Comments   (1 of 3) 02/06/2004 Medical exemption: DTaP |                                   |                |                                                                                                    |                           |         |  |  |  |
| ent Follow-Up<br>reate follow-up<br>nanage follow-up     | Vaccine Group: I                                       | HepB - Hib                        |                |                                                                                                    |                           | Save    |  |  |  |
| sessment Reports<br>reate assessment                     | Vaccine Display Name: I                                | HepB-Hib                          |                |                                                                                                    |                           | Cancel  |  |  |  |
| its<br>idd client to list                                | Manufacturer Name: (<br>Trade Name: (                  | Comvax                            |                |                                                                                                    |                           | Delete  |  |  |  |
| nanage list<br>ta Submission                             | Vaccine Lot Number: 3<br>Lot Expiration Date: 0        | 3333333333 / public<br>)4/11/2022 |                |                                                                                                    |                           |         |  |  |  |
| pload file<br>check status                               | Body Site:                                             |                                   | <b>~</b>       | -                                                                                                    |                           |         |  |  |  |
| emplate download<br>ccine Usage<br>request mnyfc reports | Administered Route:<br>Dosage From Inventory:          | Full V                            | ```            |                                                                                                    |                           |         |  |  |  |
| equest vaccines given<br>equest vaccine                  | Partial Dose:                                          |                                   |                |                                                                                                    |                           |         |  |  |  |
| ventory<br>nanage inventory                              | Date Provided:                                         | 06/30/2020                        | ed V           |                                                                                                    |                           |         |  |  |  |
|                                                          | Ordering Authority:                                    | Unknown                           | · · ·          | <ul> <li>Image: A set of the set of the</li></ul> |                           |         |  |  |  |
|                                                          | Administered By:                                       | Unknown                           | ```            | <ul> <li>Image: A set of the set of the</li></ul> |                           |         |  |  |  |
|                                                          | VIS Date for HepB: (                                   | *<br>08/15/2019                   |                |                                                                                                    |                           |         |  |  |  |
|                                                          | VIS Date for Hib: 1                                    | 10/30/2019<br>Sopher Clinic       |                |                                                                                                    |                           |         |  |  |  |

4. Make corrections and select "Save".

Note: If you select "Delete," MIIC will remove the entire immunization. Whether or not you can delete an immunization will depend on who reported the immunization and how the immunization was reported to MIIC.

# **Entering client comments**

- 1. Create a client comment to document an immunity to disease, medical exemption, or vaccine refusal.
- 2. Select "Edit Client" on the client immunization history screen.

| MITC                                             | _                               |                  | home Manage My Ad           | count logout h    | elp desk  🍑    |
|--------------------------------------------------|---------------------------------|------------------|-----------------------------|-------------------|----------------|
|                                                  | organizatio                     | on MIIC • user   | MIIC User • role Typi       | cal User          |                |
| Minnesota Immunization<br>Information Connection | Client Information              |                  |                             | MI                | C ID: 10671819 |
| Production Region 7.22                           | Client Name (First - MI - Last) | DOB              | Gender Mother's Maiden      | Tracking Schedule | Chart Number   |
| •••••                                            | MICKEY K. MOUSE                 | 12/30/1993       | F                           | ACIP              |                |
| Routine Functions                                | Address                         |                  |                             |                   |                |
| manage immunizations<br>enter new client         | Comments                        | {1 of 3} 02/06/  | 2004 ~ Medical exemption: I | DTaP              |                |
| request new client form<br>Client Follow-Up      | History                         | Add Immunization | Edit Client Repo            | orts Print Prin   | t Confidential |

3. The client profile page should open. Select the "Client Comment(s)" tab on the bottom.

| Personal I                                                                                                 | nformation MIIC ID: 9226433                                                                                                    |
|----------------------------------------------------------------------------------------------------|----------------------------------------------------------------------------------------------------|
| Last<br>Name<br>First<br>Middle<br>Name<br>Suffix<br>Mothers<br>Maiden<br>Last<br>Mothers<br>First<br>Name | MOUSE Gender O M @ F O Unknown<br>MICKEY Birth 12/30/1993<br>K Country UNITED STATES<br>MOUSE Ethnicity<br>KAT                           |
| Street<br>Address<br>Other<br>Address<br>P.O. Box<br>City<br>State<br>County                               | Phone         -         Ext           Email         Email           VIndeliverable Address         Address Last Updated Date: 02/27/2023 |
| Clien                                                                                                    | t Information Address(es)/Contact(s) Client Comment(s)                                                                                   |
| Chart #                                                                                                    | Status Inactive V                                                                                                    |
|                                                                                                    | Allow Reminder and Recall Contact? Yes 🗸<br>Allow Sharing of Immunization Data? Yes 🗸                                                    |

4. On this screen, you can view previous comments or add new comments.

| Client C   | omment Listir | ng l                                      |          |
|------------|---------------|-------------------------------------------|----------|
| Select     | Date          | Client Comment                            | 1-1 of 1 |
|            | 07/28/2018    | Immunity: Titer/MD Dx Varicella or Zoster | Delete   |
|            |               |                                           |          |
|            |               |                                           |          |
|            |               |                                           |          |
| _          |               |                                           |          |
|            |               |                                           |          |
|            |               |                                           |          |
| Enter Ne   | w Client Com  | ment                                      |          |
| B Client C | Comment       | v)                                        | D Next   |
| C Applies  | -To Date      |                                           | Cancel   |

- 5. To add a new comment:
  - Select "New"
  - Select the comment from the "Client Comment" drop-down menu.
  - Enter a date in the "Applies-To Date" box.

- Select "Next" and comment will appear in the Client Comment listing.
- 6. To add another comment, repeat steps A though D.
- 7. Comments appear on the immunization history screen in the "Client Information" section. They also affect MIIC's clinical decision support tool (forecaster). For example, if a comment is entered saying that the client is immune to Varicella, "Immune" will appear in the forecaster and the client will not be recommended for Varicella immunization. This is shown below.

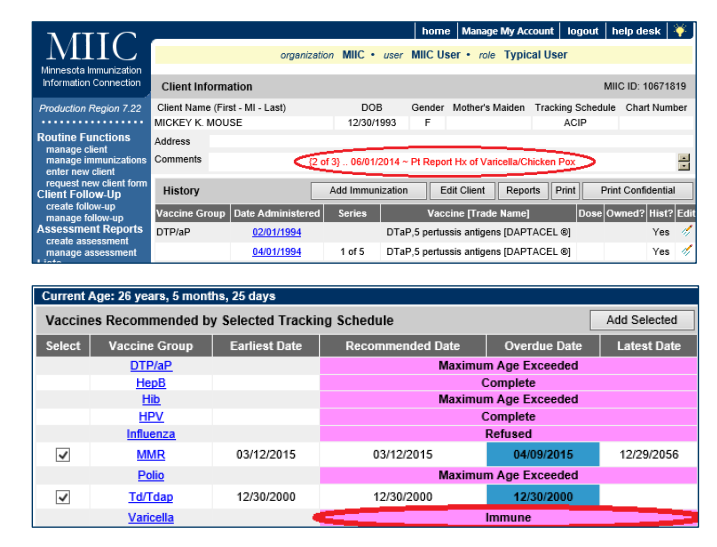

# **MIIC help**

Send an email to the MIIC Help Desk using the "help desk" button on MIIC for any additional questions or use the light bulb icon to access additional user guidance resources.

|                                                  | home manage my account logout thelp desk 🏹             |
|--------------------------------------------------|--------------------------------------------------------|
| MIL                                              | organization MIIC • user MIIC User • role Typical User |
| Minnesota Immunization<br>Information Connection | announcements:                                         |
| Production Region 7.22                           | 07/08/2020 ~ MIIC release 7.22 is live                 |
| Routine Functions                                | 03/23/2020 COVID-19 help desk phone suspention         |
| manage client<br>manage immunizations            | NEW MIC release 7.21 is live                           |

Minnesota Department of Health PO Box 64975 St. Paul, MN 55164 651-201-5207 health.miichelp@state.mn.us www.health.state.mn.us/people/immunize/miic

02/07/2024

To obtain this information in a different format, call: 651-201-5207.